## Renault SGW Unlock Function User Manual

Charge connections:

1. Please enter the User Info > Renault SGW > My connection card > Add connection card

| 16:57 🖪 🖴 🗛 Р 🔸               |                                               |                 | × 🕶 û      |
|-------------------------------|-----------------------------------------------|-----------------|------------|
| User Info                     |                                               |                 |            |
| <b>9</b> 2                    | My connection car                             | d Usage history |            |
| Fix connector firmware/system | Remaining connections: 50 Add connection card |                 |            |
| Sample                        | Card No.                                      | Card Type       | Add Time   |
| Vehicle Voltage               | RENSGWtest00000699                            | 50 connections  | 05/09/2022 |
| B My Order                    | RENSGWtest00000697                            | 50 connections  | 03/09/2022 |
| Q Subscription Renewal Card   | RENSGWtest00000696                            | 50 connections  | 02/09/2022 |
|                               | RENSGWtest00000695                            | 50 connections  | 01/09/2022 |
| Renault SGW                   | RENSGWtest00000694                            | 50 connections  | 31/08/2022 |
| Profile                       | RENSGWtest00000693                            | 50 connections  | 30/08/2022 |
| Change Password               | RENSGWtest00000692                            | 50 connections  | 29/08/2022 |
|                               | RENSGWtest00000691                            | 50 connections  | 28/08/2022 |
| <                             | •                                             |                 |            |

2. Please input the Pin of the connection card and click on Add to charge the connections

| 16:57 🖪 🖴 🗛 Р 🔸               |                                                                                           |                       | *                                         | × B |
|-------------------------------|-------------------------------------------------------------------------------------------|-----------------------|-------------------------------------------|-----|
| User Info                     |                                                                                           |                       |                                           |     |
| <b>1</b>                      | My connection card                                                                        | Usage history         |                                           |     |
| Fix connector firmware/system | Information for use:<br>1. It will be charged only o                                      | once for three (3) co | nnections with the same VIN for 24 hours. |     |
| Sample                        | 2. Please note the letter case distinction when entering the PIN for the connection card. |                       |                                           |     |
| Vehicle Voltage               |                                                                                           |                       |                                           |     |
| (I) My Order                  | Ad                                                                                        | d                     | Cancel                                    |     |
| Q Subscription Renewal Card   |                                                                                           |                       |                                           |     |
| Renault SGW                   | -                                                                                         |                       |                                           |     |
| Profile                       |                                                                                           |                       |                                           |     |
| Change Password               |                                                                                           |                       |                                           |     |
| <                             | •                                                                                         |                       | 2                                         |     |

SGW unlocking:

1. Please diagnose the Renault vehicle as normal. The Renault software automatically identifies Renault model equipped with SGW and prompts the user if it needs to be unlocked. Please click on Unlocking to unlock the security gateway.

| 15:26 <sup>U</sup> ·                                                                                                    | ▼ ■ 82%    |  |  |  |
|----------------------------------------------------------------------------------------------------|------------|--|--|--|
| RENAULT                                                                                                    | ♠ 🖻 🖶      |  |  |  |
| RENAULT V43.59 > Automatically Search                                                                                                    | 🖽 12.27V   |  |  |  |
| Important                                                                                                    |            |  |  |  |
| Note:<br>1. The Vehicle Gateway ECU (CGW) Is In The Locked Mode Currently. To Perform Special Functions, Actuation Test, Configuration, And Other Advanced<br>Diagnostic Functions, It Is Necessary To Unlock The Safety Gateway ECU.<br>2. To Unlock The Gateway ECU (CGW), Ensure That Your Device Has Been Connected To The Network.<br>3. If You Choose Not To Unlock The Gateway ECU, You Can Only Perform The Functions Read Version Information, Read DTCs, Clear DTCs, And Read Data<br>Streams. |            |  |  |  |
|                                                                                                    |            |  |  |  |
|                                                                                                    |            |  |  |  |
|                                                                                                    |            |  |  |  |
|                                                                                                    |            |  |  |  |
|                                                                                                    |            |  |  |  |
|                                                                                                    |            |  |  |  |
|                                                                                                    |            |  |  |  |
| Unlocking                                                                                                    | Not Unlock |  |  |  |
| Renault<br>VIN VF1RJL009UC316649                                                                                                    |            |  |  |  |
| 5 6 0                                                                                                    | A Q        |  |  |  |

## Check usage history

1. Please enter the User Info > Renault SGW > Usage history to check the usage history.

| 16:57 🖪 🖆 🗛 Р ·               |                      |              |  |
|-------------------------------|----------------------|--------------|--|
| User Info                     |                      |              |  |
|                               | My connection card   | sage history |  |
| Fix connector firmware/system | Used connections: 41 |              |  |
| Sample                        | VIN                  | Time         |  |
| Vehicle Voltage               | LFV5********697      | 04/09/2022   |  |
|                               |                      | 31/08/2022   |  |
| My Order                      | LFV5*******690       | 28/08/2022   |  |
| Q Subscription Renewal Card   | LFV5******689        | 27/08/2022   |  |
| Renault SGW                   | LFV5******687        | 25/08/2022   |  |
|                               |                      | 19/08/2022   |  |
| Profile                       |                      | 17/08/2022   |  |
| Change Password               | LFV5******678        | 16/08/2022   |  |
| <                             | •                    | A.           |  |